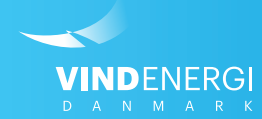

# **Opret bruger og tildel ansvar & roller**

Vejledninger til Selvbetjening

## Generelle betegnelser på Vindenergi Danmarks Selvbetjening:

Herunder kan du læse, hvad de generelle betegnelser, der bruges på Vindenergi Danmarks Selvbetjeningen, indebærer.

#### Firma

Et firma refererer til en virksomhed som anført i CVR-registeret (virk.dk) Oplysninger på firmaoverblik skal som hovedregel være magen til oplysninger på CVR-registeret.

#### Person

En person er mennesket bag brugeren og vedkommendes login er personligt. Personlige oplysninger i Selvbetjeningen refererer til den enkelte bruger og er ikke lig med firmaoplysninger. Ved prissikring er det mobilnummer på personen, der sendes SMS valideringskode til.

## Roller

En rolle refererer til det ansvar og de rettigheder en person har i et firma. En person kan være tildelt én eller flere roller i et firma, eller én eller flere roller i forskellige firmaer.

## Ét firma med mange personer tilknyttet

Der kan være mange personer tilknyttet samme firma. Både interne interessenter som fx medejere, og eksterne interessenter som fx revisorer kan oprettes og tildeles ansvar af firmaadministratoren.

## Én person med mange firma tilknytninger

En person med tilknytning til mange firmaer (vindmøller) kan bruge samme login til at administrere disse. F.eks. kan en revisor hente afregningsbilag for flere forskellige firmaer via samme bruger. E person kan godt være firmaadministrator for et firma, teknisk ansvarlig for et andet, og regnskabsansvarlig for et tredje og fjerde firma.

### **Roller og deres ansvar:**

Her kan du læse om de forskellige roller, personer på Selvbetjeningen kan tildeles, og hvilke ansvar disse indeholder.

### Tilknyttet Firma (påkrævet)

Det er påkrævet, at en person oprettes med ansvarsområdet "Tilknyttet firma" for at personen har adgang til virksomhedens information. Ansvarsområdet giver mulighed for at personen kan læse følgende information: Firmaoplysninger, Parkoplysninger, Mølleoplysninger. Yderligere kan personen modtager markedskommentar og priser pr. SMS og E-mail. *Personen kan suppleres med én eller flere af de nedenstående roller for at få yderligere adgang.* 

### Firmaadministrator

Firmaadministrator kan redigere stamdata for både vindmølle og firma. Brugeren kan oprette roller og tildele ansvar til personer tilknyttet virksomheden. Som udgangspunkt er firmaadministrator den primær kontaktperson, men kan uddelegere dele af ansvaret samt henvendelser til relevante personer, som beskrevet herunder.

### Prissikringsansvarlig

Den prissikringsansvarlige har adgang til at foretage prissikring af vindmøllen og modtage handelsbekræftelser samt information om markedsudvikling og nye prissikringsmuligheder.

### Regnskabsansvarlig

Den regnskabsansvarlige modtager beskeder om afregning, fakturaer og afregningsrelevante henvendelser. Brugeren har desuden mulighed for at redigere bankoplysninger, og er ansvarlig for opdatering af disse.

### Teknisk ansvarlig

Den teknisk ansvarlige modtager beskeder om regulerkraft. Brugeren har desuden ansvar for indmeldelse og registrering af møllestop og opdatering af vindmøllens stamdata.

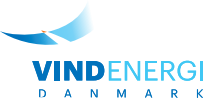

## 1. Log ind på Selvbetjeningen

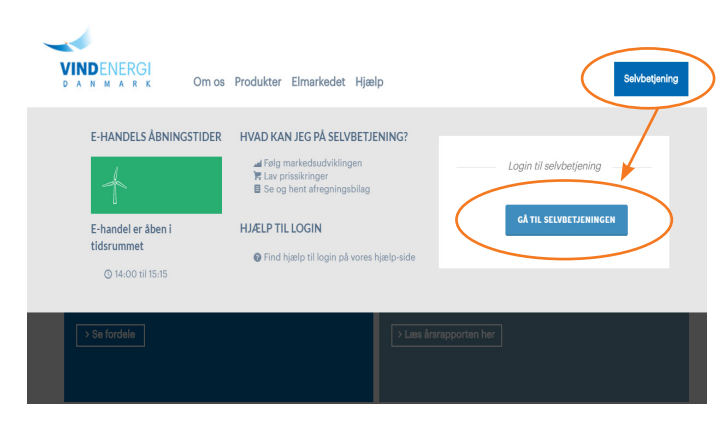

# 2. Vælg firma

|                        |       |                   |                            |          | <b>K</b>  | 19 🖽 😢      |
|------------------------|-------|-------------------|----------------------------|----------|-----------|-------------|
| Hej, Søren Niel<br>o o | Firma |                   |                            |          |           |             |
| # Forside              | Firma |                   |                            |          | $\sim$    |             |
| Le Murked →            | ID    | Andelshavernummer | Navn                       | CVR      | Detaljer  |             |
|                        | F771  | 1987              | Hanne Thomasen Firma44     | 72816704 | Vis firma | Se personer |
|                        | F1285 | 1421              | Brian Møller Firma1285     | 7766409  | Vis firma | Se personer |
|                        | F1386 |                   | Sanne Kristensen Firma1386 | 50294678 | Vis firma | Se personer |
|                        | F1465 | 2483              | Hanne Poulsen Firma1465    | 20238232 | Vis firma | Se personer |
|                        | F1587 |                   | Louise Sørensen Firma1587  | 69211454 | Vis firma | Se personer |
|                        | F1692 | 3712              | Torben Møller Firma1692    | 77389323 | Vis firma | Se personer |
|                        | F1848 |                   | Martin Hansen Firma1848    | 21152268 | Vis firma | Se personer |

## 3. Administrér personer

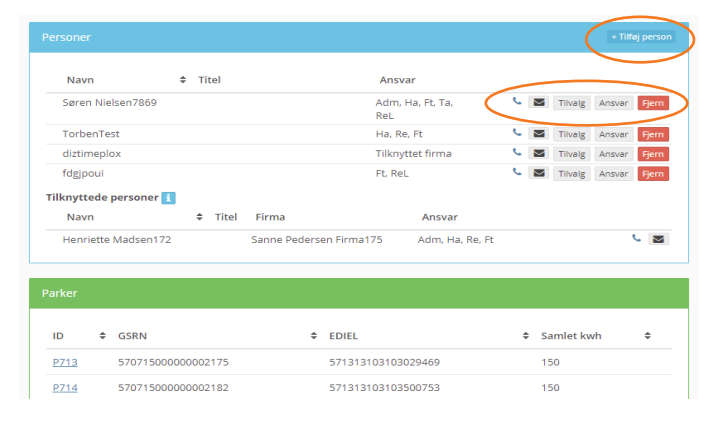

# 4. Tilføj person

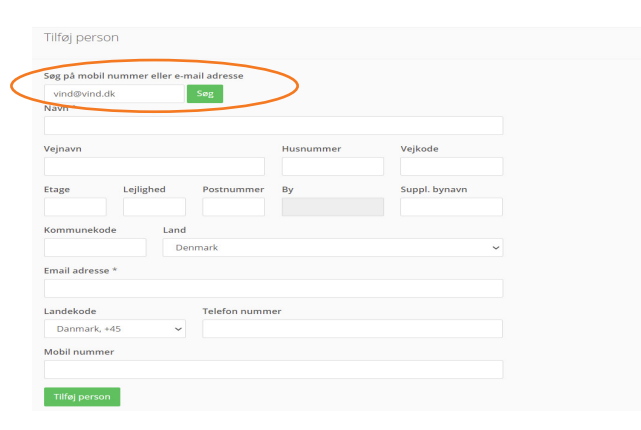

#### Log ind på Selvbetjeningen

- 1. Søg på <u>www.vindenergi.dk</u> i din internet browser
- 2. I øverste højre hjørne på hjemmesiden, finder du en blå kasse, hvori der står *Selvbetjening*, klik på denne.
- 3. Klik på Gå til Selvbetjeningen
- 4. Indtast din e-mail adresse i øverste felt
- 5. Indtast din adgangskode\* i nederste felt.

\*Har du glemt din adgangskode? Følg vejledningen "Glemt adgangskode".

#### Vælg firma under Firmaoverblik

Klik på *Firma* i menuen i venstre side af Selvbetjeningen.
Klik på *VIs Firma* ud for det firma, hvor du gerne vil tilføje en person.

I den lyseblå boks *Personer* i højre side af firmaoverblikket har du mulighed for at tilføje nye personer, eller administrerer nuværende personers roller og ansvar. Se hvordan herunder:

#### Administrér personer i dit firma

Klik på *Ansvar* ud for en person, hvis du ønsker at ændre personens rolle og ansvar i firmaet.

Klik på *Tilvalg* ud for en person, hvis du ønsker at ændre, hvilken kommunikation personen modtager.

Klik på *Fjern* ud for en person, hvis du ønsker at fjerne personens adgang til firmaet fuldstændigt.

Klik på *Tilføj Person* i den lyseblå boks Personer for at tilføje en ny person til firmaet og følg punkt 4. herunder.

#### Tilføj person

I feltet øverst skal du søge efter den person, du ønsker at tilføje, via deres mobilnr. eller e-mail.

Hvis personen allerede er oprettet i systemet, kan du vælge dem her.

Hvis personen ikke allerede er oprettet, får du felterne frem, som du ser på billedet her til venstre. Udfylde felterne med oplysningerne på den person, du ønsker at tilføje.

Afslut ved at trykke på den grønne knap Tilføj person i bunden..